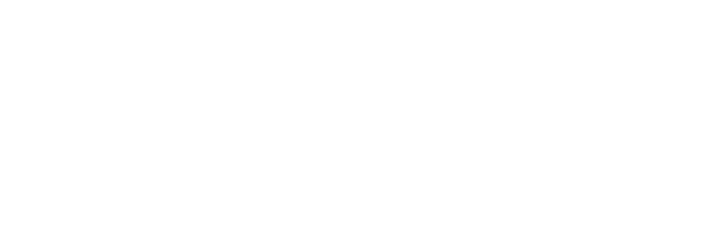

2024.3.8

# 京都府看護協会 研修の申込から受講までの流れ

#### Ⅲ.受講決定通知

#### 公益社団法人京都府看護協会 教育担当

目次

I.ID申請~システムログイン 1. ホームページとWEBシステムについて 2.研修申込について 3-1)施設ID申請方法 -2)個人ID申請方法 4.WEBシステムログイン方法 Ⅱ.研修申込方法 1.非会員登録について 2.研修申込方法の詳細 Ⅲ.受講決定通知 1. 受講決定の流れ

2. 受講可否確認方法

V.研修費支払い登録の方法
1. 研修費支払い登録の方法
2-1)京都銀行での支払い手続き
2-2)郵便局・コンビニ支払い手続き
V.請求書・領収書・受講証・研修資料
取り出し方
VI. WEBシステムの操作マニュアルの
取り出し方

### Ⅲ.受講決定通知

## 1.受講決定の流れ

- ・受講決定は、研修申込期間後に、京都府看護協会事務局にて行います。
- 定員より申込者数が多い場合は、講師と相談しなるべく多くの方に受講していただけるように調整をしてから受講決定を行うため、少し時間がかかることがあります。
- 受講決定が行われると、申込者に対して受講決定通知メールが送信されます。
- メールが届かない場合は、登録しているアドレスの確認を行ってください。
   ※サブメニュー【マスタ変更】→業務メニュー【ユーザ情報登録】から変更が可能です。
   今一度ご確認をお願いいたします。
- セキュリティーが高いと届かない場合もあります。
- ・受講決定通知のメールが届いたら、申込者の受講可・否の確認をして下さい。
   ※メールが届いた=受講可ではないので、必ずWEBシステムで確認を行ってください。
   ※メールが届かない場合も、同様にWEBシステムで確認を行ってください。(次頁参照)

### 2. 受講可否確認方法

・「操作説明ガイド」をお持ちの方はp.51~をご参照ください。

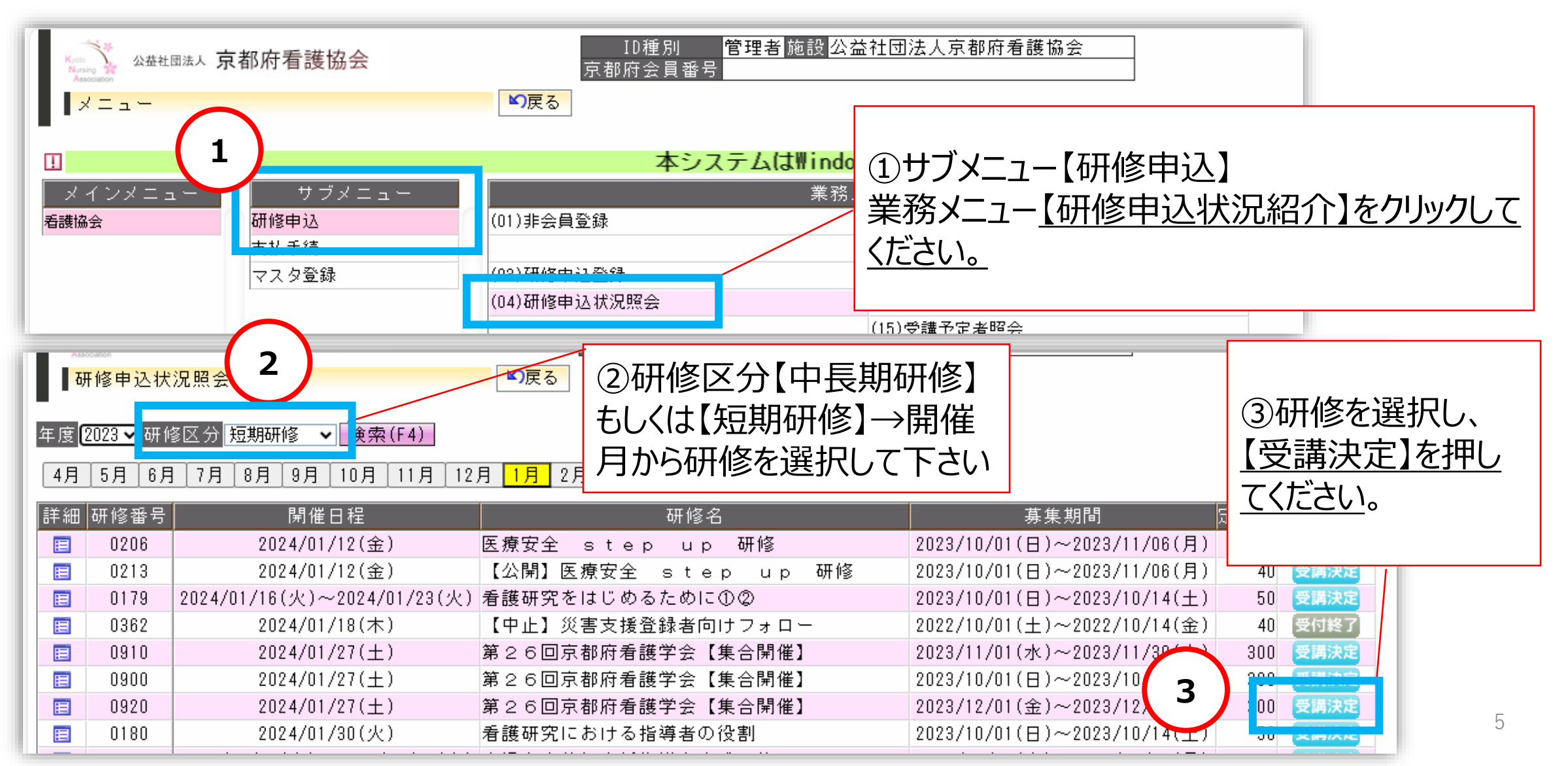

| ▋研修申込状況照会(詳細)           |              |               | ▶ 反る |       |          |         |       |      |        |          |
|-------------------------|--------------|---------------|------|-------|----------|---------|-------|------|--------|----------|
| 年度 <mark>2023</mark> 施設 | 0000055 京都   | <b>邓府看護協会</b> |      | ▶ 研修〔 | 910 第26回 | 京都府看護学会 | 【集合開催 | Ě]   | 検索(F4) | 詳細       |
| <u>タ*ウンロート*</u>         |              |               |      |       |          |         |       |      |        |          |
| 区分                      | 京都府会員番号      | 会員氏名          | 職種   | 研修費   | 職位       | 経験年数    | 優先,   | 受講可否 | 支払状態   | 請求書      |
| 会員                      | 000000123457 | 高野泉子          | 看護師  | 3,300 | スタッフ     | 35年 7ヶ月 |       | 可    |        | <b>∂</b> |
| 会員                      | 00000123459  | 助安産子          | 看護師  | 3,300 | スタッフ     | 7年 7ヶ月  |       | न    |        | 2        |
| 会員                      | 000000123455 | 薬師寺京子         | 看護師  | 3,300 | スタッフ     | 35年 7ヶ月 |       | 不可   | —      |          |
|                         |              |               |      |       |          |         |       |      |        |          |
|                         |              |               |      |       |          |         |       |      |        |          |

④詳細画面を開くと、実際に受講者として申し込んだ会員・非会員の一覧が表示されます。
 受講可否が表示されているので、各申込者の受講可否を確認して下さい。
 受講可の方は、【研修費支払登録】に速やかに進んでください。
 ※請求書では支払いができませんので、必ず【研修費支払登録】の手続きを行ってください。